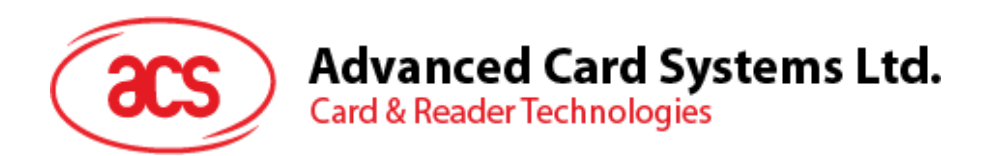

# ACR3x Mobile Card Reader

User Manual V1.02

Subject to change without prior notice

info@acs.com.hk www.acs.com.hk

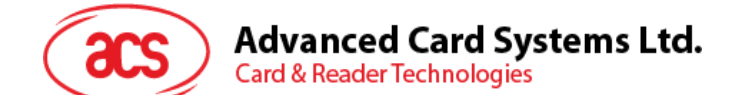

# **Table of Contents**

| 1.0.                                     | Introduction                                                                                                    | 3      |
|------------------------------------------|----------------------------------------------------------------------------------------------------|--------|
| 2.0.                                     | Installing the demo application                                                                                                    | 4      |
| 2.1.<br>2.2.                             | For iOS<br>For Android™                                                                                                    | 4<br>5 |
| 3.0.                                     | Using the application with ACR31 mobile card reader                                                                                                    | 8      |
| 3.1.<br>3.1<br>3.1<br>3.1                | Using a magnetic stripe card<br>.1. Get firmware version<br>.2. Get battery status<br>.3. Set sleep timeout                                                                              |        |
| 4.0.                                     | Using the application with ACR3201 mobile card reader                                                                                                    | 19     |
| 4.1.<br>4.2.<br>4.2<br>4.2<br>4.2<br>4.2 | Using a magnetic stripe card<br>Using a contact smart card (ICC)<br>2.1. Change timeout setting<br>2.2. Get ATR<br>2.3. Transmit command APDU<br>2.4. Execute a command                  |        |
| 5.0.                                     | Using the application with ACR35 mobile card reader                                                                                                    | 27     |
| 5.1.<br>5.2.<br>5.2<br>5.2<br>5.2<br>5.2 | Using a magnetic stripe card<br>Using a contactless smart card (PICC)<br>2.1. Change timeout setting<br>2.2. Get the ATR<br>2.3. Transmit command APDU<br>2.4. Configure radio frequency |        |
| 6.0.                                     | Replacing the ACR31 battery                                                                                                    | 34     |

Page 2 of 35

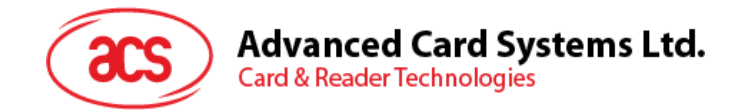

## **1.0.Introduction**

The ACR3x Mobile Card Reader serves as an interface for the communication between a mobile device and a magnetic stripe card or smart card. Different types of cards have different communication protocols which, in most cases, prevent direct communication between a card and a mobile device. The ACR3x Mobile Card Reader establishes a uniform interface from the mobile device to the card. By taking care of the card's particulars, it releases the computer software programmer from being responsible with the operations' technical details, which in many cases, are not relevant to the implementation of the card system.

This document contains information regarding the installation and workflow of demo included in the Android<sup>™</sup> and iOS library of the ACR3x Mobile Card Reader.

Page 3 of 35

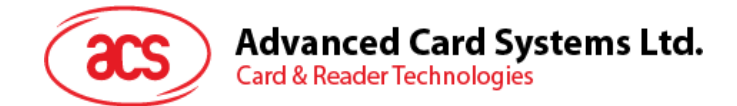

## 2.0. Installing the demo application

Download the device library from the download page of ACS's Mobile Card Reader below:

http://www.acs.com.hk/en/drivers/

The library supports both iOS and Android on AR31, ACR3201 and ACR35.

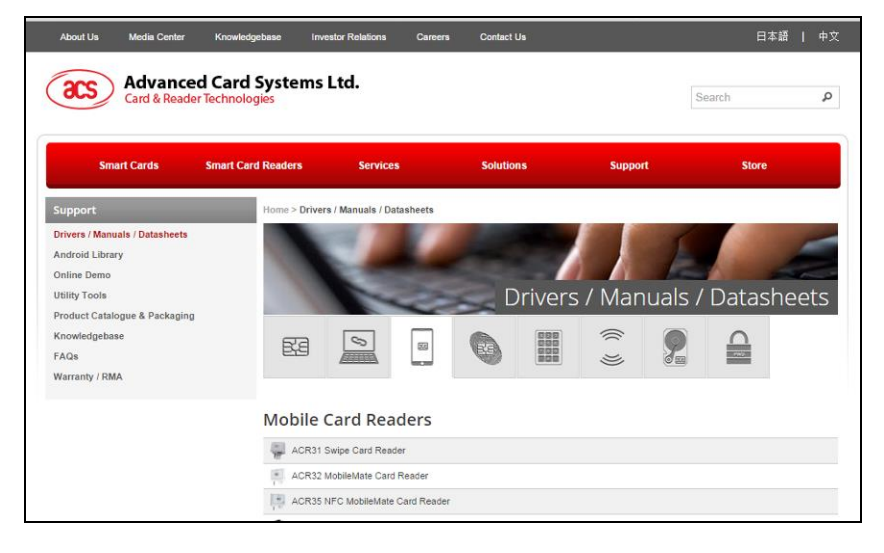

#### 2.1. For iOS

1. Using XCode application, open the AudioJackDemo.xcodeproj.

| ? • •                                                           |                       | AudioJackDemo           |           |               | R <sub>2</sub>              |  |
|-----------------------------------------------------------------|-----------------------|-------------------------|-----------|---------------|-----------------------------|--|
| FAVORITES<br>All My Files<br>AirDrop<br>Applications<br>Desktop | ACSIcon_57x57.pn<br>g | ACSicon_114x114.<br>png | AudioJack | AudioJackDemo | AudioJackDemo.xc<br>odeproj |  |

2. Transfer the *AudioJackDemo.xcodeproj* to your mobile device by choosing your mobile device and then clicking the play button.

Note: Make sure that your mobile device is connected to your computer.

Please include dummy.mm into your application development.

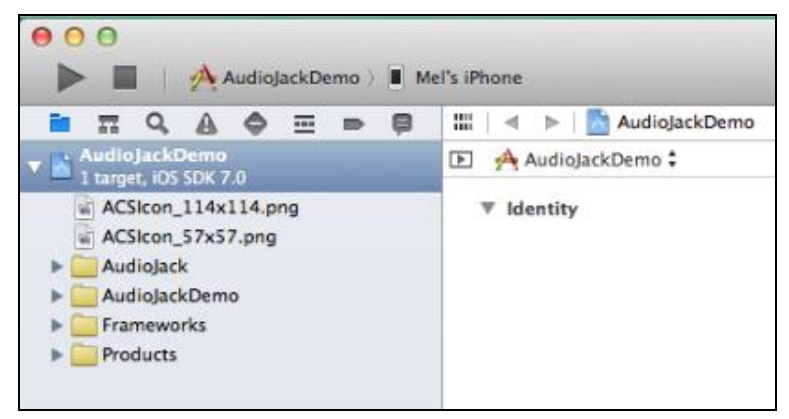

Page 4 of 35

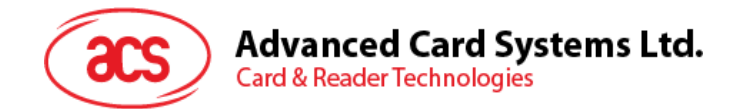

### 2.2. For Android™

1. Connect your mobile device to the computer.

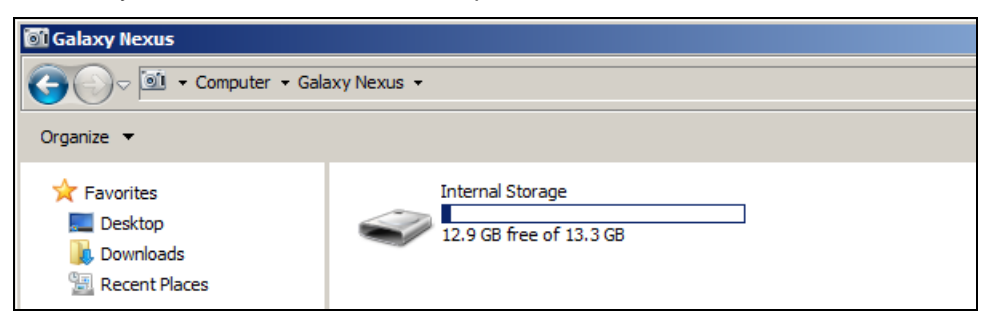

2. In the internal storage of your device, create a folder where the ACR3X Android demo will be placed.

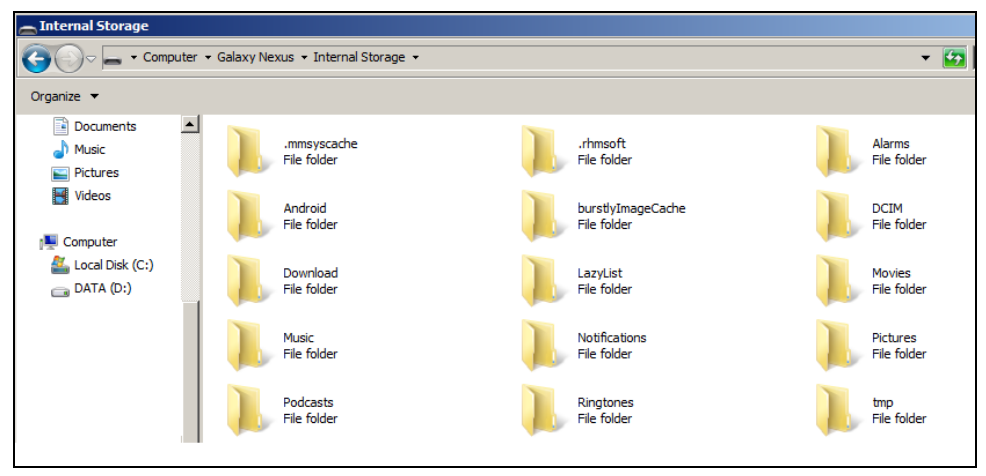

3. Copy the *AudioJackDemo.apk* file from the downloaded ACR31 Android library into the previously created folder.

| 🕌 Temp                                                      |
|-------------------------------------------------------------|
| 😋 🕞 🗢 🛄 🔹 Computer 👻 Galaxy Nexus 👻 Internal Storage 👻 Temp |
| Organize 🔻                                                  |
| AudioJackDemo<br>APK File<br>115 KB                         |

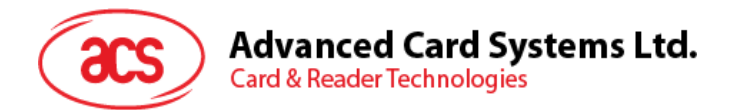

4. Disconnect your mobile device from the computer, and then locate the *AudioJackDemo.apk* using a file manager application.

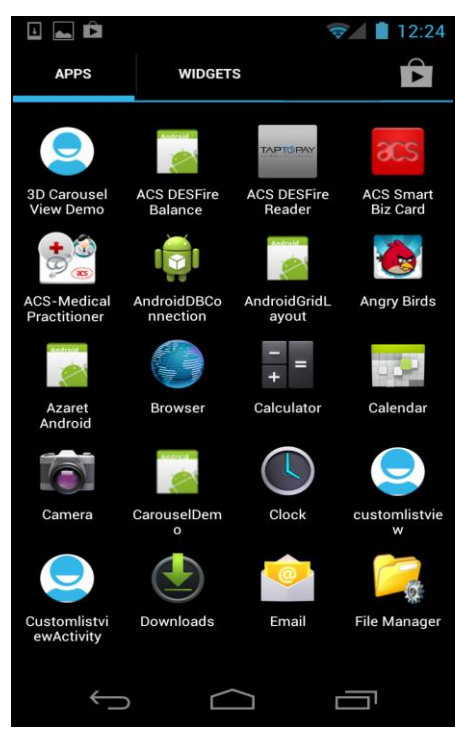

5. Tap the AudioJackDemo.apk file to start the installation process.

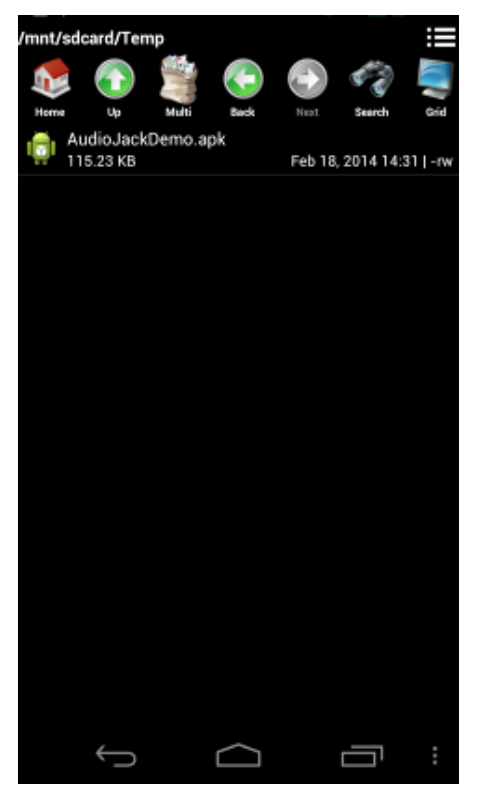

Page 6 of 35

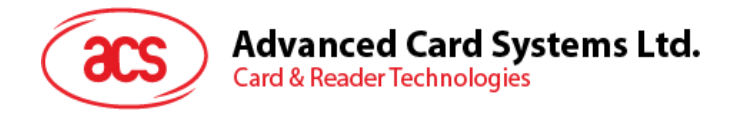

6. A prompt will ask for hardware control access. Tap Install to proceed.

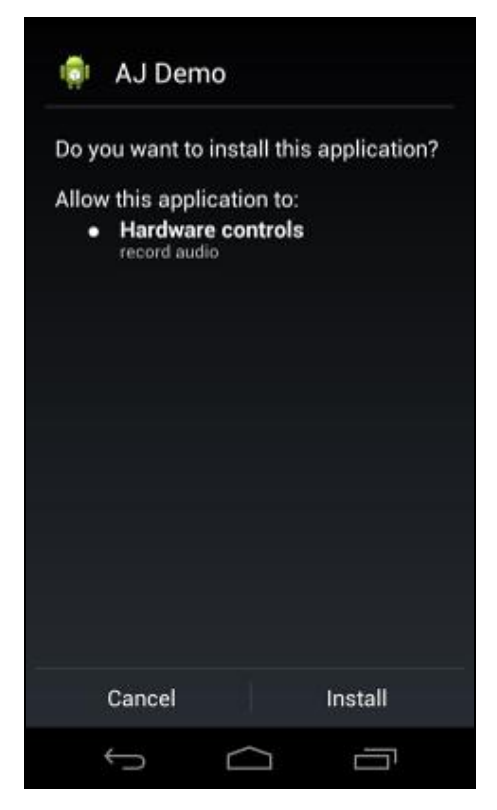

7. Once the installation is complete, you may now open the AJ Demo application.

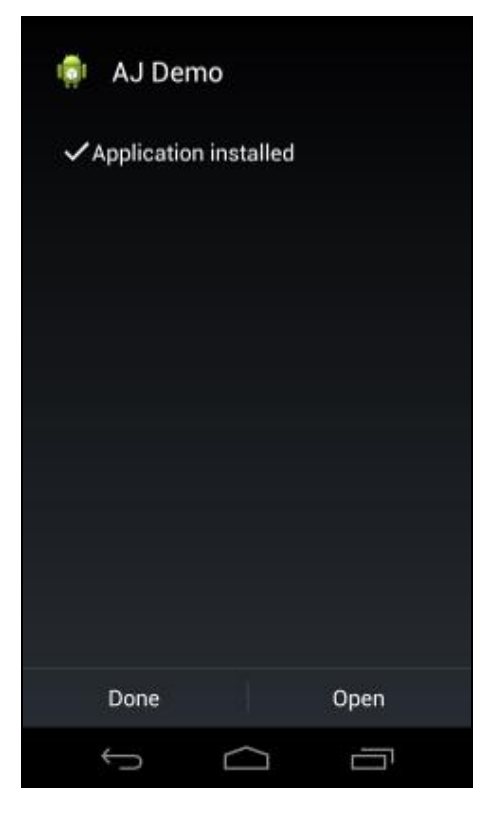

Page 7 of 35

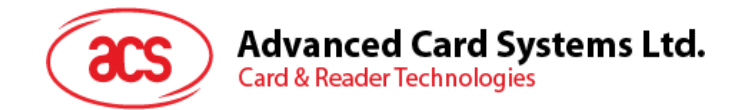

## 3.0. Using the application with ACR31 mobile card reader

This section provides a simple step-by-step procedure on how to use the ACR31 mobile card reader with a magnetic stripe, ICC or PICC card using the AudioJack demo application.

#### 3.1. Using a magnetic stripe card

- 1. Open the AJ Demo application.
- 2. Connect the ACR31 to the audio port of your mobile device.

*Note:* Make sure that the volume is set to its maximum level to allow communication between the ACR31 reader and your mobile device.

3. The reader is in sleep mode by default. Tap **Reset** to wake up the reader.

**Note:** By default, the reader will enter sleep mode if there is no operation after 4 seconds.(default).

| <b>(</b> 47)         | 🦻 🖉 📲 11:22 |
|----------------------|-------------|
| 📦 AJ Demo            |             |
| DUKPT setup          |             |
| Track data setup     |             |
| ICC                  |             |
| Resetting the reader |             |
| Reset                |             |
| Sleep                |             |
| Data received        |             |
| TRACK DATA           |             |
| Swipe count          |             |
| Û Û                  |             |

Page 8 of 35

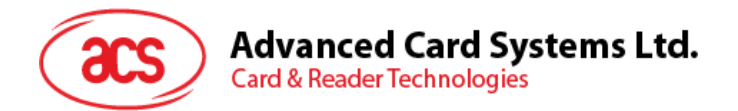

4. Swipe your magnetic stripe card to the reader. The reader and card details will be displayed on the screen.

| (1)                                        | ?∕    | 11:23 |
|--------------------------------------------|-------|-------|
| 💿 AJ Demo                                  | CLEAR | ABOUT |
| TRACK DATA                                 |       |       |
| Swipe count                                |       |       |
| Battery status<br>Full                     |       |       |
| Key serial number                          |       |       |
| Track 1 - MAC                              |       |       |
| Track 2 - MAC                              |       |       |
| TRACK 1                                    |       |       |
| JIS2 data                                  |       |       |
| Primary account number<br>8880512827303450 |       |       |
| Ĵ                                          |       |       |

5. Tap **About reader** to know more about the firmware version, battery status and sleep timeout.

| (46)                 | 📚 🖉 불 11:24 |
|----------------------|-------------|
| 🧔 About reader       |             |
| Firmware version     |             |
| Battery level        |             |
| Sleep timeout        |             |
| FUNCTION             |             |
| Get firmware version |             |
| Get status           |             |
| Set sleep timeout    |             |
|                      |             |
|                      |             |
|                      |             |

Page 9 of 35

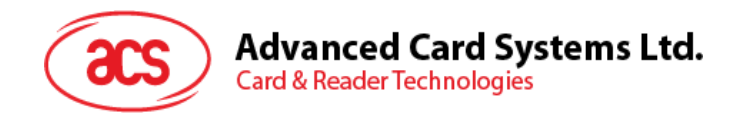

#### 3.1.1. Get firmware version

To get the reader's firmware version:

1. Go to About reader, and then tap Get firmware version.

| 46                              | ☞⊿ 🛢 11:24 |
|---------------------------------|------------|
| 🧔 About reader                  |            |
| Firmware version<br>ACR31 V2.20 |            |
| Battery level                   |            |
| Sleep timeout                   |            |
| FUNCTION                        |            |
| Get firmware version            |            |
| Get status                      |            |
| Set sleep timeout               |            |
|                                 |            |
|                                 |            |
| Û Û                             |            |

Page 10 of 35

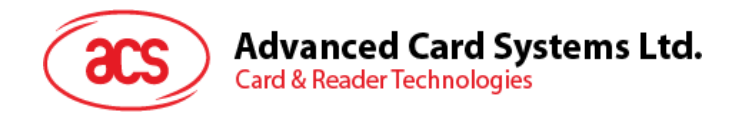

#### 3.1.2. Get battery status

To get the battery status:

1. Go to About reader, and then tap Get status.

| <b>(46)</b>                     | 🦻 📕 11:24 |
|---------------------------------|-----------|
| 👘 About reader                  |           |
| Firmware version<br>ACR31 V2.20 |           |
| Battery level<br>2.50V - 2.59V  |           |
| Sleep timeout<br>20 secs        |           |
| FUNCTION                        |           |
| Get firmware version            |           |
| Get status                      |           |
| Set sleep timeout               |           |
|                                 |           |
|                                 |           |
| Û<br>Û                          |           |

Page 11 of 35

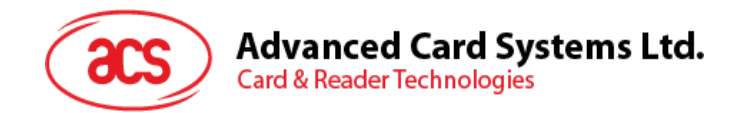

#### 3.1.3. Set sleep timeout

To set the sleep timeout:

- 1. Go to About reader, and then tap Sleep timeout.
- 2. Enter a value between 4 and 20, and then tap **OK**.

| <b>(46)</b>                     | 🦻 🛓 🗐 🗐        |
|---------------------------------|----------------|
| 蘭 About reader                  |                |
| Firmware version<br>ACR31 V2.20 |                |
| Battery level<br>2.50V - 2.59V  |                |
| Sleep timeout                   |                |
| Enter the value betw            | veen 4 and 20: |
|                                 |                |
|                                 |                |
| Cancel                          | ОК             |
| Set sleep timeout               |                |
|                                 |                |
|                                 |                |
| (                               |                |

Page 12 of 35

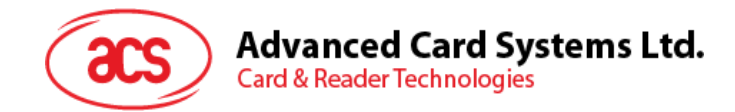

#### 3.1.3.1. Customize ID

To change the Custom ID:

- 1. Go to Reader ID, and then tap Set custom ID.
- 2. Type in your preferred ID text, and then tap **OK**.

| ţ        | Reader ID                               |    |  |
|----------|-----------------------------------------|----|--|
| Cu       | istom ID                                |    |  |
| De       | vice ID                                 |    |  |
| FU       | Custom ID                               |    |  |
| Ge<br>Se | Enter the text (maximum 10 characters): |    |  |
| Ge       | Cancel                                  | ок |  |
|          |                                         |    |  |
|          |                                         |    |  |
|          |                                         |    |  |
|          | $\leftarrow$                            |    |  |

Page 13 of 35

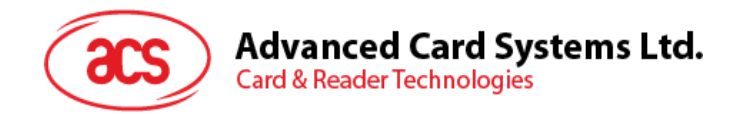

#### 3.1.3.2. Get Device ID

To get the Device ID:

1. Go to **Reader ID**, and then tap **Get device ID**.

| (45) 🖿                               | ☞⊿ 🛢 11:25 |
|--------------------------------------|------------|
| 醇 Reader ID                          |            |
| Custom ID<br>acs                     |            |
| Device ID<br>DF B7 82 50 02 FD 29 24 |            |
| FUNCTION                             |            |
| Get custom ID                        |            |
| Set custom ID                        |            |
| Get device ID                        |            |
|                                      |            |
|                                      |            |
|                                      |            |
|                                      |            |
|                                      |            |

Page 14 of 35

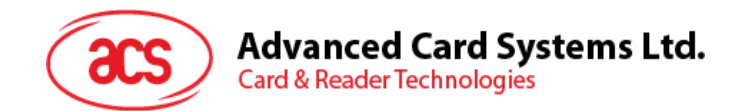

#### 3.1.3.3. Change master key

The master key is used to change the setting in the application and the reader (e.g., Custom ID and AES Key). In order to use the new master key, authentication is required.

1. Go to Cryptographic keys, and then tap New master key.

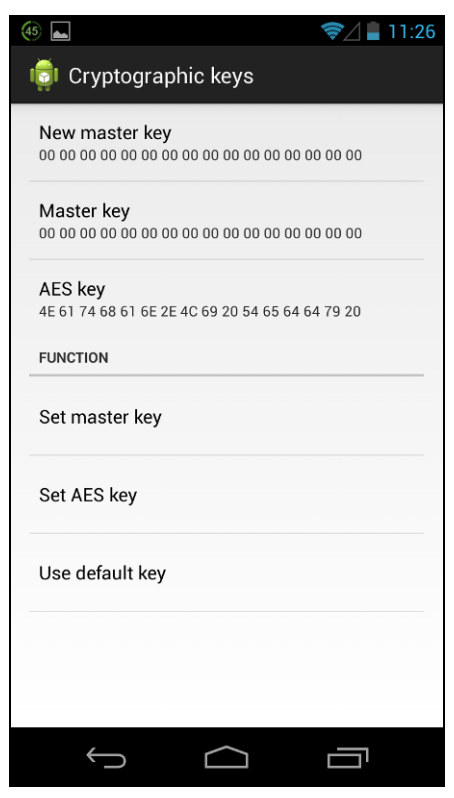

2. Type in your preferred value (in hexadecimal format), and then tap OK.

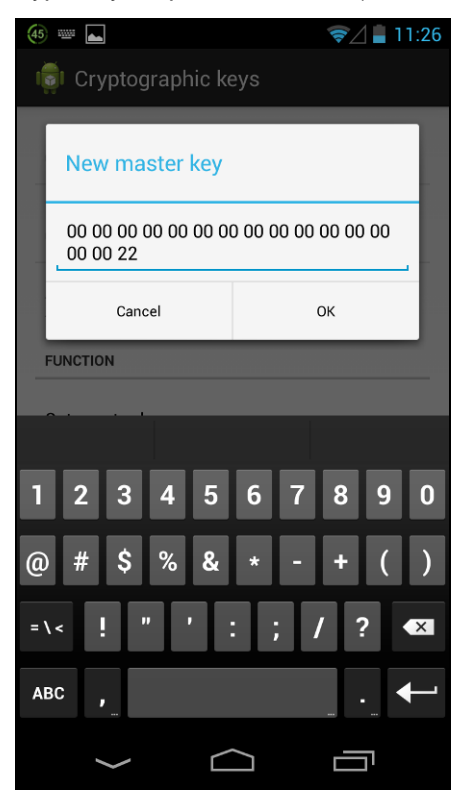

Page 15 of 35

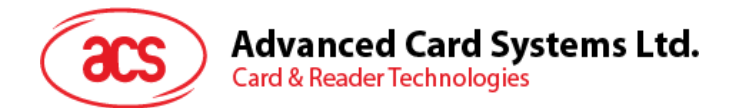

3. Tap Set master key to change the master key inside the ACR31.

| 🧐 🗖 👘 🤝 🦻 🔁                                                       | 26 |
|-------------------------------------------------------------------|----|
| 🟮 Cryptographic keys                                              |    |
| New master key<br>00 00 00 00 00 00 00 00 00 00 00 00 00          |    |
| Master key<br>oo oo oo oo oo oo oo oo oo oo oo oo oo              |    |
| <b>AES key</b><br>4E 61 74 68 61 6E 2E 4C 69 20 54 65 64 64 79 20 |    |
| FUNCTION                                                          |    |
| Set master key                                                    |    |
| Set AES key                                                       |    |
| Use default key                                                   |    |
|                                                                   |    |
|                                                                   |    |
|                                                                   |    |

4. Tap **Master key** to make it similar with the **New master key** so that the master keys between the reader and application are the same. Otherwise, they cannot authenticate each other.

| (43) ==== |                      |           |       |          |                       | 1.    | 7/    | 11:29      |
|-----------|----------------------|-----------|-------|----------|-----------------------|-------|-------|------------|
|           | 👼 Cryptographic keys |           |       |          |                       |       |       |            |
| N         | /aste                | r key     | 1     |          |                       |       |       | ٦          |
|           | 10 00 0<br>10 00 2   | 0 00<br>2 | 00 00 | 000      | 00 00                 | 00 00 | 00 00 | )          |
|           | С                    | ancel     |       |          |                       | ОК    |       |            |
| FUN       | CTION                |           |       |          |                       |       |       |            |
|           |                      |           |       |          |                       |       |       | _          |
| q         | w <sup>2</sup>       |           | 4     | 5<br>t   | <b>y</b> <sup>6</sup> | u     | i °   | • <b>p</b> |
| а         | s                    | d         | f     | g        | h                     | j     | k     | 1          |
| ۍ         | z                    | x         | c     | v        | b                     | n     | m     | ×          |
| ?123      | <b>.</b>             |           |       |          |                       |       |       | ┵          |
|           | $\rightarrow$        |           |       | $\frown$ | )                     | Γ     |       |            |

Page 16 of 35

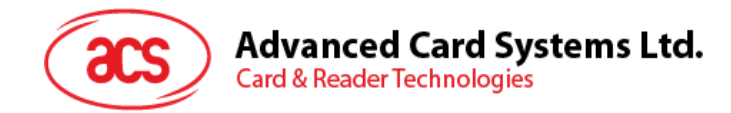

#### 3.1.3.4. Change AES key

To change the AES key:

1. Go to Cryptographic keys, and then tap AES Key.

| (40) 👞                                                   | 🤿 🛔 12:16   |
|----------------------------------------------------------|-------------|
| 👼 Cryptographic keys                                     |             |
| New master key<br>00 00 00 00 00 00 00 00 00 00 00 00 00 | 00 00 00 22 |
| Master key<br>00 00 00 00 00 00 00 00 00 00 00 00 00     | 00 00 00 22 |
| <b>AES key</b><br>4E 61 74 68 61 6E 2E 4C 69 20 54 65    | 64 64 79 20 |
| FUNCTION                                                 |             |
| Set master key                                           |             |
| Set AES key                                              |             |
| Use default key                                          |             |
|                                                          |             |
|                                                          |             |
|                                                          |             |

2. Type in your preferred value (in hexadecimal format), and then tap **OK**.

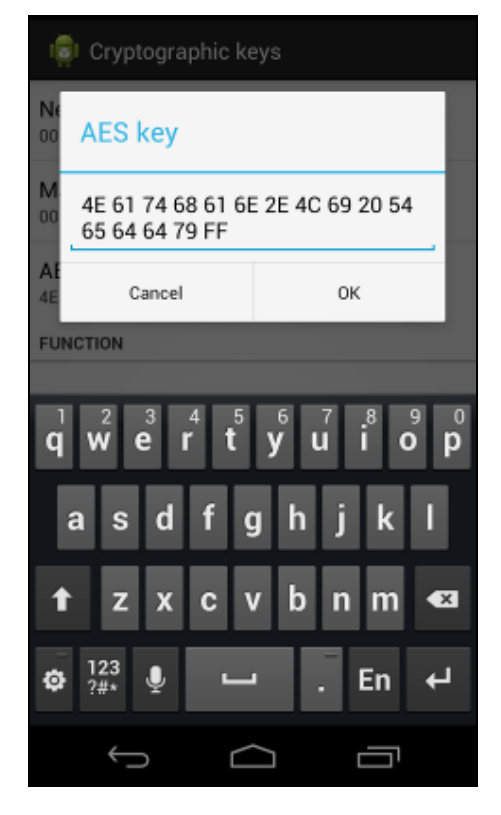

Page 17 of 35

info@acs.com.hk www.acs.com.hk

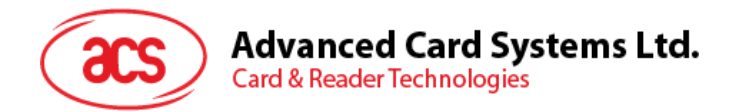

- 3. Tap Set AES key to load the new AES to ACR31.
- 4. To set the keys back to its default state for any new default ACR31, tap Use default key.

| • · •                                                 | 8 🖘 🛔 4:18       |
|-------------------------------------------------------|------------------|
| 💼 Cryptographic keys                                  |                  |
| New master key<br>00 00 00 00 00 00 00 00 00 00 00 00 | 00 00 00 00 00   |
| Master key<br>00 00 00 00 00 00 00 00 00 00 00 00     | 0 00 00 00 00 22 |
| <b>AES key</b><br>4E 61 74 68 61 6E 2E 4C 69 20 54    | 65 64 64 79 FF   |
| FUNCTION                                              |                  |
| Set master key                                        |                  |
| Set AES key                                           |                  |
| Use default key                                       |                  |
|                                                       |                  |
| $(\mathbf{r})$                                        |                  |

Page 18 of 35

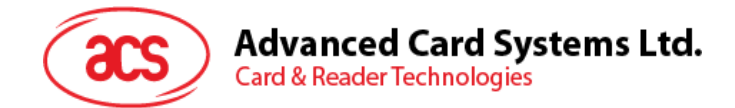

## 4.0. Using the application with ACR3201 mobile card reader

This section provides a simple step-by-step procedure on how to use the ACR3201 mobile card reader with various card types using the AudioJack demo application.

#### 4.1. Using a magnetic stripe card

For instructions on how to use a magnetic stripe card with ACR3201, please refer to **Section 3.1** of this document.

#### 4.2. Using a contact smart card (ICC)

1. Connect the ACR3201 to the audio port of your mobile device.

*Note:* Make sure that the volume is set to its maximum level to allow communication between the ACR3201 reader and your mobile device.

2. Tap **ICC** to explore the functions of a contact smart card.

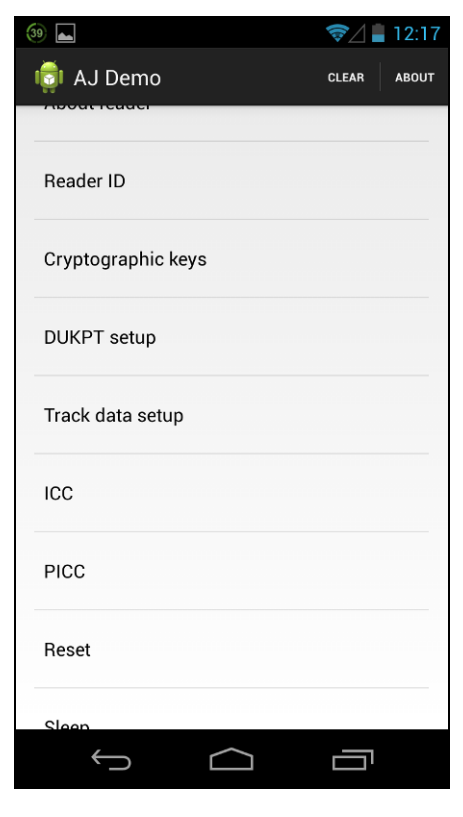

Page 19 of 35

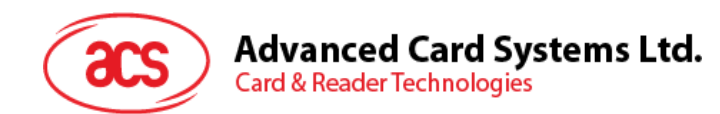

#### 4.2.1. Change timeout setting

To change the timeout setting of the reader:

1. Go to ICC, and then tap Wait timeout.

| <b>(39)</b>                |            | ☞⊿ 🛢 12:18 |
|----------------------------|------------|------------|
| icc                        |            |            |
| ATR                        |            |            |
| Power action<br>Warm reset |            |            |
| Wait timeout               |            |            |
| Card state                 |            |            |
| PROTOCOL                   |            |            |
| T=0                        |            |            |
| T=1                        |            |            |
| Active protocol            |            |            |
| APDU                       |            |            |
| $\rightarrow$              | $\bigcirc$ |            |

2. Type in your preferred value, and then tap **OK**.

| (39) |                  |       |                |            |              | 1-  | 7/ | 12:18 |
|------|------------------|-------|----------------|------------|--------------|-----|----|-------|
|      | СС               |       |                |            |              |     |    |       |
| W    | /ait ti          | meo   | ut             |            |              |     |    | ٦     |
| _1(  | 009              |       |                |            |              |     |    | _     |
|      | С                | ancel |                |            |              | ОК  |    | 1     |
| Carc | state            | 2     |                |            |              |     |    |       |
|      |                  |       |                |            |              |     |    |       |
| qv   | v <sup>2</sup> e | e r   | - <sup>4</sup> | t J        | / <b>_</b> _ | J I | i  | ວ     |
| а    | s                | d     | f              | g          | h            | j   | k  | 1     |
| 쇼    | z                | x     | c              | v          | b            | n   | m  | ×     |
| ?123 | <b>₽</b>         |       |                |            |              |     |    | ł     |
|      | $\rightarrow$    |       | I              | $\bigcirc$ |              | C   | Ŀ  |       |

Page 20 of 35

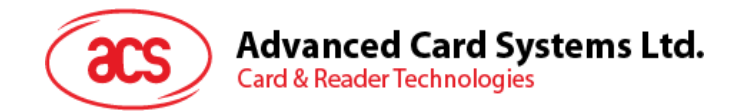

#### 4.2.2. Get ATR

To get the ATR of the card:

- 1. Go to **ICC**.
- 2. Insert smart card into the ACR3201.
- 3. Tap **Reset**, and then tap **Power** to wake up the smart card.

| <b>(39)</b>       | ☞_/ 🛢 12: | 19 |
|-------------------|-----------|----|
| icc               |           |    |
| E0 00 00 18 00    |           |    |
| Control response  |           |    |
| FUNCTION          |           | _  |
| Reset             |           |    |
| Power             |           |    |
| Set protocol      |           |    |
| Transmit          |           |    |
| Control           |           |    |
| Update card state |           |    |
| ý (               |           |    |

Page 21 of 35

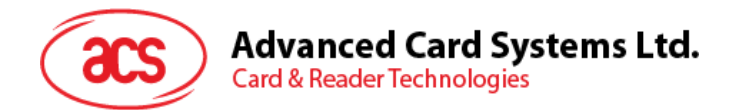

4. The ATR will be displayed.

| 3 | ً ∑                                                                      | 12:21 |
|---|--------------------------------------------------------------------------|-------|
| I | icc                                                                      |       |
|   | ATR<br>38 BE 11 00 00 41 01 25 00 00 00 00 00 00 00 00 00 00 00<br>90 00 |       |
|   | Power action<br>Warm reset                                               |       |
|   | Wait timeout<br>1009 ms                                                  |       |
|   | Card state<br>Specific                                                   |       |
| _ | PROTOCOL                                                                 |       |
|   | T=0                                                                      | 1     |
|   | T=1                                                                      | 1     |
|   | Active protocol                                                          |       |
|   | APDU                                                                     |       |
|   | Û<br>D                                                                   |       |

Page 22 of 35

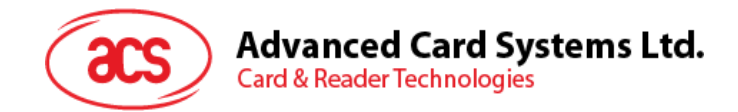

#### 4.2.3. Transmit command APDU

To send message to the card:

- 1. Go to **ICC**.
- 2. Insert smart card into the ACR3201.
- 3. Under APDU, tap Command APDU.
- 4. Type in the command (in hexadecimal format), and then tap **OK**.

**Note:** For the list of APDU commands, please refer to the Reference Manual of the card in use.

| (36) | : <u></u> :   |           |       |     |   |   | <b>@</b> _ | 1 📕 1 | 2:21 |
|------|---------------|-----------|-------|-----|---|---|------------|-------|------|
| Ę    | <b>j</b> i 10 | CC        |       |     |   |   |            |       |      |
| ſ    | Сс            | omm       | and A | PDU |   |   |            |       |      |
| I    | 80            | 14 00     | 00 00 | 4   |   |   |            |       |      |
|      |               | Ca        | ncel  |     |   |   | ОК         |       |      |
| E    | Resp          | onse      | APDU  |     |   |   |            |       |      |
|      |               |           |       |     |   |   |            |       |      |
| 1    | 2             | 3         | 4     | 5   | 6 | 7 | 8          | 9     | 0    |
| @    | #             | \$        | %     | &   | * | - | +          | (     | )    |
| = \  | <b>v</b>      | !         | "     | '   | : | ; | /          | ?     | ×    |
| AB   | SC            | ,         |       |     |   |   |            |       | Ļ    |
|      |               | $\langle$ |       |     |   |   |            | ק     |      |

Page 23 of 35

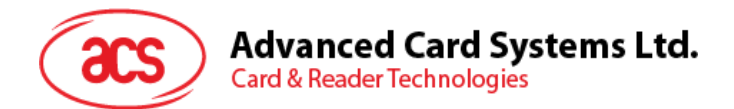

5. Tap **Reset**, and then tap **Power** to wake up the smart card.

| 39 👞              | 🦻 🗐 12:19 |
|-------------------|-----------|
| icc               |           |
| E0 00 00 18 00    |           |
| Control response  |           |
| FUNCTION          |           |
| Reset             |           |
| Power             |           |
| Set protocol      |           |
| Transmit          |           |
| Control           |           |
| Update card state |           |
| $\leftarrow$      |           |

6. Under **Function**, tap **Transmit** to execute the APDU command. The reponse will be displayed under Response APDU.

| (3 | 5                                              | ☞⊿ 🗋 12:22 |
|----|------------------------------------------------|------------|
| I  | 🔋 ICC                                          |            |
|    | APDU                                           |            |
|    | Command APDU<br>80 14 00 00 08                 |            |
|    | Response APDU<br>6F AD FB B1 88 20 08 00 90 00 |            |
|    | DEVICE CONTROL                                 |            |
|    | Control code<br>3500                           |            |
|    | Control command<br>E0 00 00 18 00              |            |
|    | Control response                               |            |
|    | FUNCTION                                       |            |
|    | Reset                                          |            |
|    | Ú Ú                                            |            |

Page 24 of 35

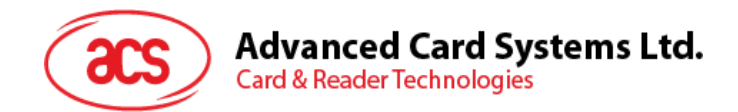

#### 4.2.4. Execute a command

To send message to the reader:

- 1. Go to ICC, and then tap Control Command.
- 2. Insert smart card into the ACR3201.
- 3. Type in the command (in hexadecimal format), and then tap **OK**.

**Note:** For a list of APDU commands, please refer to the Reference Manual of ACR3201 mobile card reader.

| 35   |           |        |     |          |                  | La     |                | 12 | 24 |
|------|-----------|--------|-----|----------|------------------|--------|----------------|----|----|
|      | ICC       |        |     |          |                  |        |                |    |    |
|      | Contro    | ol co  | mma | and      |                  |        |                |    |    |
|      | E0 00 0   | 00 18  | FF  |          |                  |        |                |    |    |
|      | C         | Cancel |     |          |                  | ОК     |                |    |    |
| Co   | ontrol re | espon  | se  |          |                  |        |                |    |    |
| FU   | NCTION    |        |     |          |                  |        |                |    |    |
|      |           |        |     |          |                  |        |                |    |    |
| q    | W         | e I    | 4   | 5<br>1   | y <sup>6</sup> ι | 7<br>1 | i <sup>®</sup> | 9  | p  |
| a    | s         | d      | f   | g        | h                | j      | k              | 1  |    |
| 仑    | z         | x      | c   | v        | b                | n      | m              | •  | ×  |
| ?123 | ₿         |        |     |          |                  |        |                | +  | _  |
|      | ~         |        |     | $\frown$ | ]                | C      |                |    |    |

Page 25 of 35

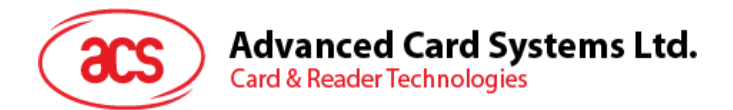

4. Tap **Reset**, and then tap **Power** to wake up the smart card.

| ( | 35) 👞                             | 🦻 🖉 📲 12:23 |
|---|-----------------------------------|-------------|
|   | icc                               |             |
|   | DEVICE CONTROL                    |             |
|   | Control code<br>3500              |             |
|   | Control command<br>E0 00 00 18 00 |             |
|   | Control response                  |             |
|   | FUNCTION                          |             |
|   | Reset                             |             |
|   | Power                             |             |
|   | Set protocol                      |             |
|   | Transmit                          |             |
|   | Û Û                               |             |

5. Tap **Control** to execute the APDU command. The reponse will be displayed under **Control Response**.

| 3 | 63 ⊾ 🦻 🔁                                                                                          |  |  |  |
|---|---------------------------------------------------------------------------------------------------|--|--|--|
|   | है। ICC                                                                                           |  |  |  |
|   | DEVICE CONTROL                                                                                    |  |  |  |
|   | Control code<br>3500                                                                              |  |  |  |
|   | Control command<br>E0 00 00 18 FF                                                                 |  |  |  |
|   | Control response<br>E1 00 00 00 14 41 43 52 33 32 5F 41 31 5F 49 43 43 56<br>30 2E 30 31 2E 30 33 |  |  |  |
|   | FUNCTION                                                                                          |  |  |  |
|   | Reset                                                                                             |  |  |  |
|   | Power                                                                                             |  |  |  |
|   | Set protocol                                                                                      |  |  |  |
|   | Transmit                                                                                          |  |  |  |
|   |                                                                                                   |  |  |  |

Page 26 of 35

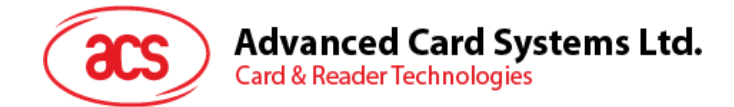

## 5.0. Using the application with ACR35 mobile card reader

This section provides a simple step-by-step procedure on how to use the ACR35 mobile card reader with various card types using the AudioJack demo application.

#### 5.1. Using a magnetic stripe card

For instructions on how to use a magnetic stripe card with ACR35, please refer to **Section 3.1** of this document.

#### 5.2. Using a contactless smart card (PICC)

1. Connect the ACR35 to the audio port of your mobile device.

*Note:* Make sure that the volume is set to its maximum level to allow communication between the ACR31 reader and your mobile device.

2. Tap **PICC** to explore the functions of a contactless smart card.

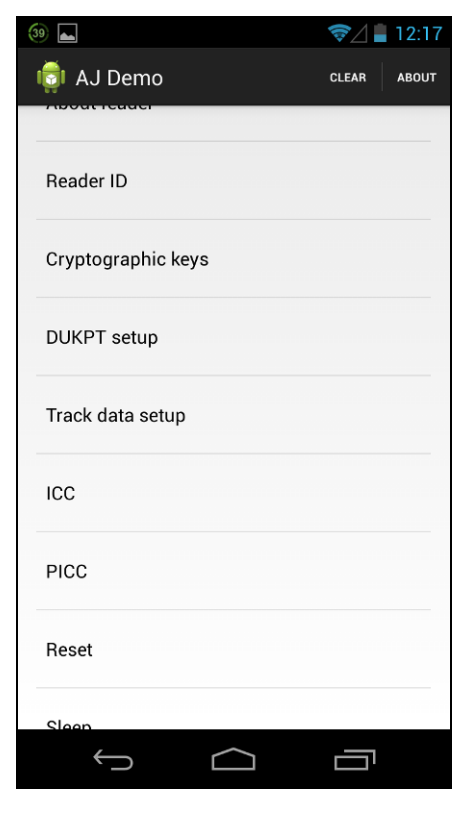

Page 27 of 35

info@acs.com.hk www.acs.com.hk

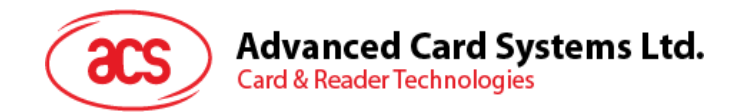

#### 5.2.1. Change timeout setting

Timeout is the value of response time (in seconds) before a card starts to poll. To change the timeout setting of the reader:

1. Go to **PICC**, and then tap **Timeout**.

| PICC                                                                            |
|---------------------------------------------------------------------------------|
| ATR                                                                             |
| Timeout<br>1 secs                                                               |
| Card type<br><sup>8F</sup>                                                      |
| Command APDU<br>00 84 00 00 08                                                  |
| Response APDU                                                                   |
| RF configuration<br>07 85 85 85 85 85 85 85 69 69 69 69 69 69 69 69 69<br>3F 3F |
| FUNCTION                                                                        |
| Reset                                                                           |
|                                                                                 |

2. Type in a value between 1 to 5, and then tap **OK**.

| (35) 📟 🛌                       | 🦻⊿ 🛢 12:25 |
|--------------------------------|------------|
| PICC                           |            |
| Timeout                        |            |
| _3                             |            |
| Cancel                         | ок         |
| Command APDU<br>00 84 00 00 08 |            |
|                                |            |
| 1 2 3 4 5                      | 6 7 8 9 0  |
| @ # \$ % &                     | * - + ( )  |
| =\< ! " '                      | : ; / ?    |
| ABC ,                          | . +        |
| <b>~</b> (                     |            |

Page 28 of 35

info@acs.com.hk www.acs.com.hk

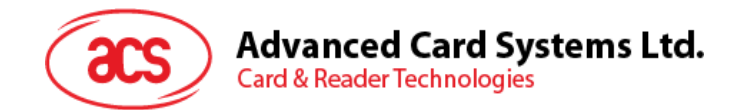

#### 5.2.2. Get the ATR

To get the ATR of the card:

- 1. Go to **PICC**.
- 2. Tap **Reset**, and then tap **Power ON** to power up the reader.

| 34 🛋                                                    | ☞_/ 📋 12:25                   |
|---------------------------------------------------------|-------------------------------|
|                                                         |                               |
| 00 84 00 00 08                                          |                               |
| Response APDU                                           |                               |
| RF configuration<br>07 85 85 85 85 85 85 85 85<br>3F 3F | 85 69 69 69 69 69 69 69 69 69 |
| FUNCTION                                                |                               |
| Reset                                                   |                               |
| Power ON                                                |                               |
| Power OFF                                               |                               |
| Transmit                                                |                               |
| Set RF configuration                                    | ı                             |
| $\leftarrow$                                            |                               |

Page 29 of 35

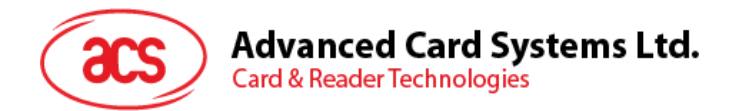

3. Quickly tap the contactless smart card to the ACR35 to display the ATR of the card.

| ً⊬ 🖬 🛜 🖉 🗐 12:25                                                                |
|---------------------------------------------------------------------------------|
|                                                                                 |
| ATR<br>3B 8F 80 01 80 4F 0C A0 00 00 03 06 03 00 01 00 00<br>00 00 6A           |
| Timeout<br>3 secs                                                               |
| Card type<br>8F                                                                 |
| Command APDU<br>00 84 00 00 08                                                  |
| Response APDU                                                                   |
| RF configuration<br>07 85 85 85 85 85 85 85 85 69 69 69 69 69 69 69 69<br>3F 3F |
| FUNCTION                                                                        |
| Reset                                                                           |
| Power Obl                                                                       |
| f d l                                                                           |
|                                                                                 |

Page 30 of 35

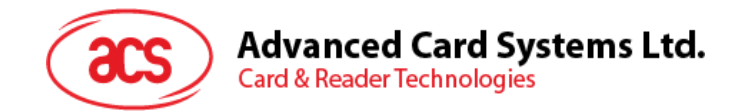

#### 5.2.3. Transmit command APDU

To send message to the card:

- 1. Go to **PICC**, and then tap **Command APDU**.
- 2. Type in the command (in hexadecimal), and then tap **OK**.

Note: For a list of APDU commands, please refer to the Reference Manual of the card in use.

| (34) 💷 🛓 |          |          |   |   | <b>?</b> / | 1 | 2:26 |
|----------|----------|----------|---|---|------------|---|------|
| i Pi     | CC       |          |   |   |            |   |      |
| ATR      |          |          |   |   |            |   |      |
| - Cor    | nmand    | APDU     |   |   |            |   | I    |
| FF C     | CA 00 00 | 00       |   |   |            |   |      |
|          |          |          |   |   |            |   |      |
|          | Cancel   |          |   | C | к          |   |      |
| Comm     | and APE  | DU       |   |   |            |   |      |
| 00 84 00 | 00 08    |          |   |   |            |   |      |
|          |          |          |   |   |            |   |      |
| 1 0      |          |          |   | _ | •          | • |      |
| 1 2      | 3 4      | 1 5      | 6 |   | 8          | y | U    |
| @ #      | \$ %     | <b>%</b> | * | - | +          | ( | )    |
| = \ <    | ! "      | ':       | ; | / | ?          |   | ×    |
| ABC      | ,        |          |   |   |            |   | L    |
|          | $\sim$   |          |   |   |            | ק |      |

Page 31 of 35

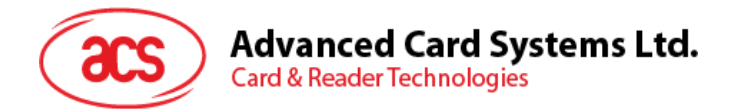

3. Tap Reset, and then tap Power ON to wake up the reader and start polling.

| 🏮 PICC                                                                          |
|---------------------------------------------------------------------------------|
| Command APDU<br>FF CA 00 00 00                                                  |
| Response APDU<br>90 00                                                          |
| RF configuration<br>07 85 85 85 85 85 85 85 85 69 69 69 69 69 69 69 69<br>3F 3F |
| FUNCTION                                                                        |
| Reset                                                                           |
| Power ON                                                                        |
| Power OFF                                                                       |
| Transmit                                                                        |
|                                                                                 |

4. Tap **Transmit**, and then quickly tap the contactless smart card to the ACR35 to send the APDU command. The response will be displayed under Response APDU.

| PICC                                                                            |
|---------------------------------------------------------------------------------|
| Command APDU<br>FF CA 00 00 00                                                  |
| Response APDU<br>90 00                                                          |
| RF configuration<br>07 85 85 85 85 85 85 85 85 69 69 69 69 69 69 69 69<br>3F 3F |
| FUNCTION                                                                        |
| Reset                                                                           |
| Power ON                                                                        |
| Power OFF                                                                       |
| Transmit                                                                        |
|                                                                                 |

Page 32 of 35

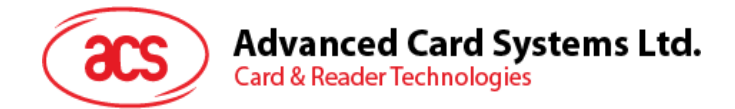

#### 5.2.4. Configure radio frequency

The RF Configuration sets the antenna setting parameter. For more information, please contact ACS.

Page 33 of 35

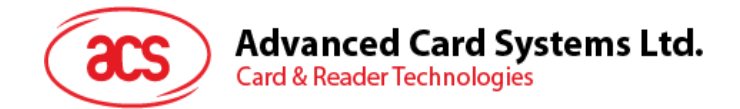

# 6.0. Replacing the ACR31 battery

ACR31 uses a CR2016 3.0 V coin battery. You may need to replace the battery when you see the battery status in an application (e.g., AJ Demo Application) is running low.

To replace the battery:

1. Using a Phillips screwdriver, remove the screws on each side.

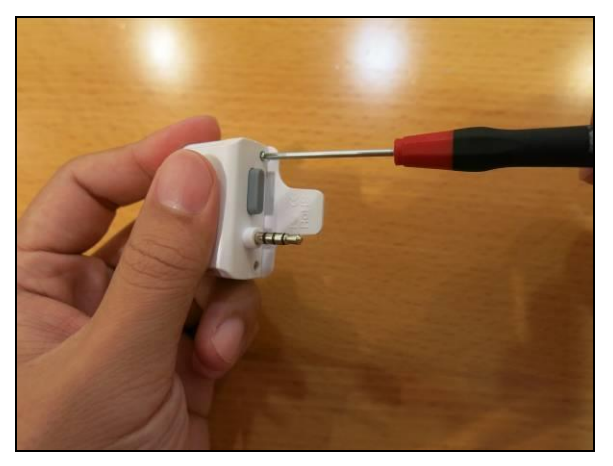

2. Remove the battery cover and take out the old battery.

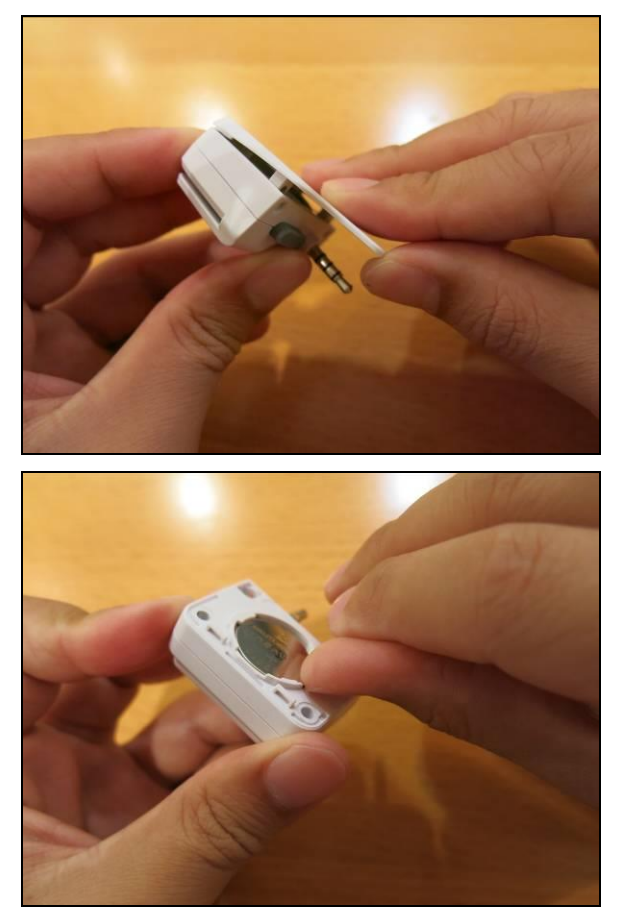

Page 34 of 35

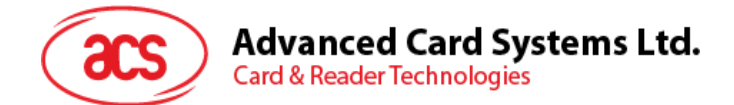

3. Replace the battery with a new one. Make sure that positive contact is facing up.

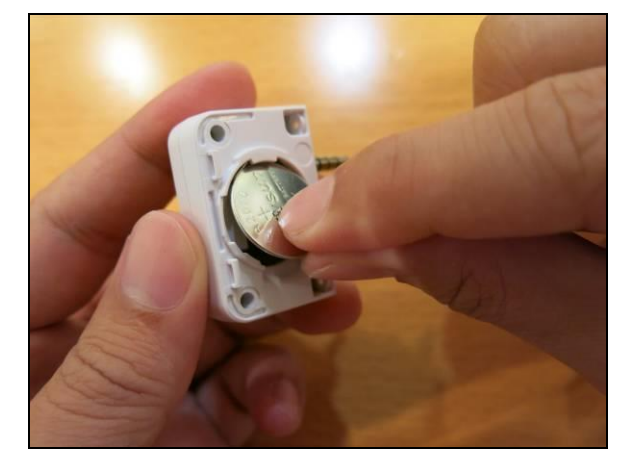

4. Place the battery cover back and close.

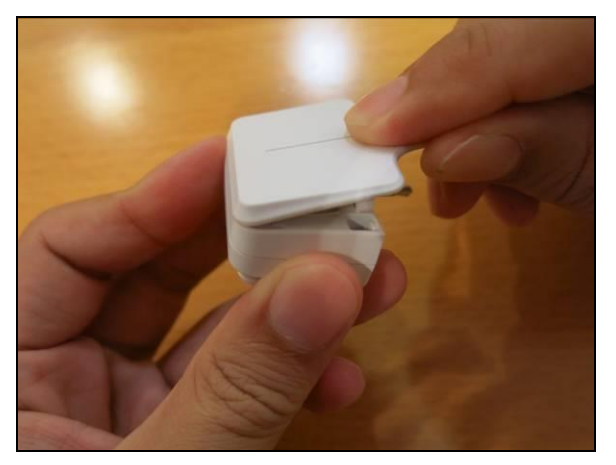

5. Put the screws back.

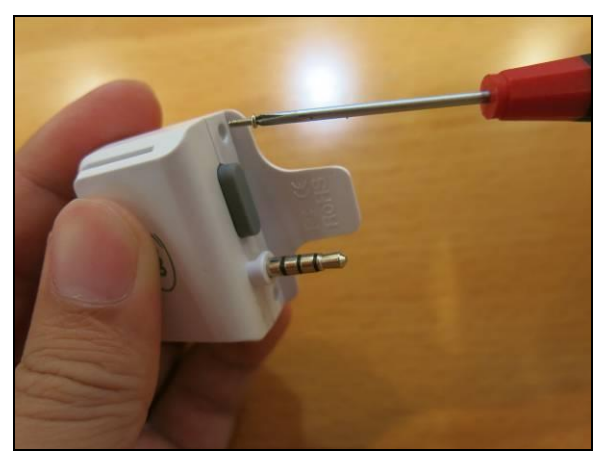

Android is a trademark of Google Inc.

Page 35 of 35

ACR3x – User Manual Version 1.02

info@acs.com.hk www.acs.com.hk